Below are the steps to add a payment method to your Facebook ad account.

1. Once you log into your Facebook account, click on the drop down arrow on the right hand side and select Clearstone.

|         | Your Pages:            |  |  |
|---------|------------------------|--|--|
| Stories | Tyler Karate Academy 4 |  |  |
| Ter     | BatCave Studios 2      |  |  |
| 3 h     | Jessicat 4             |  |  |
|         | Rusiness Mananer       |  |  |

2. Then select the ad account on the screen.

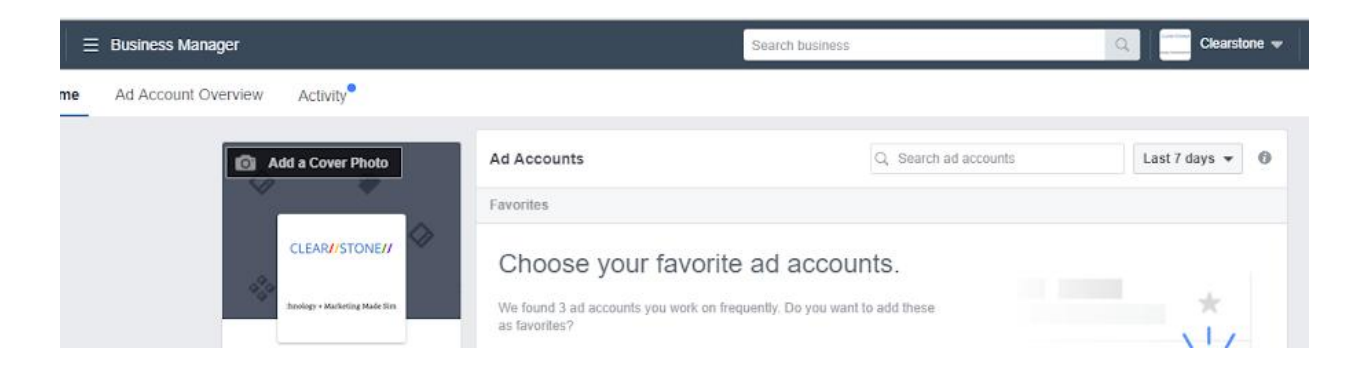

3. In the upper left hand corner of the screen click on the three horizontal lines.

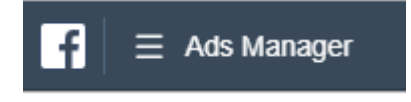

4. All the way to the right of the drop down, click on Billing.

Hi!

| Ads Manager       |                   | Search bus           | ness               | Clearstone 👻      |
|-------------------|-------------------|----------------------|--------------------|-------------------|
| i≣ Plan           | + Create & Manage | .di Measure & Report | Assets             | Ø Settings        |
| Audience Insights | Business Manager  | Ads Reporting        | Audiences          | Settings          |
| Creative Hub      | Ads Manager       | Test and Learn       | Images             | Business Settings |
|                   | Page Posts        | Analytics            | Catalogs           | Billing           |
|                   | App Dashboard     | Events Manager       | Business Locations |                   |
|                   | Automated Rules   | Pixels               | Videos             |                   |
|                   |                   | Ottline Events       |                    |                   |
|                   |                   | App Events           |                    |                   |
|                   |                   | Custom Conversions   |                    |                   |
|                   |                   | Partner Integrations |                    |                   |
|                   |                   |                      |                    |                   |

## 5. Click on Payment Settings on the right hand side.

| Search business | Clearstone 👻                 | 🚛 🏝 🖨 🛛 Help 🚱               |  |
|-----------------|------------------------------|------------------------------|--|
|                 |                              | Create Ad                    |  |
|                 | Current Balance ()<br>\$0.00 | Payment Settings             |  |
|                 | Sea                          | arch by Reference Number 🛛 📑 |  |

## 6. Click on Add a Payment Method

| March 21, 2018                                         | \$0.00             |
|--------------------------------------------------------|--------------------|
| You won't receive a bill while your balance is \$0.00. | Amount Due         |
|                                                        | Add Daymont Mothod |

7. On the pop up window, enter your card information.

| Add a | a new payment method to your Fac                | cebook Ad | s account · | Terms Apply |
|-------|-------------------------------------------------|-----------|-------------|-------------|
| ۲     | Credit or Debit Card                            | VISA      |             | DISCOVER    |
|       | Card Number                                     |           | Expirati    | on          |
|       |                                                 | Ē         | MM          | YY          |
| 0     | Security Code  Billing Zip  PayPal              | Code      |             | PayPal      |
| 0     | Payment Method from Busines                     | s Manage  | r           | Ð           |
| 0     | Online Banking<br>Add your bank account instant | ly        |             |             |
| 0     | Facebook Ad Coupon                              |           |             |             |
| ~     |                                                 |           |             |             |

If you have any questions, please let me know.

Thank you,